Pädagogische Hochschule HEIDELBERG

# Suche in Foxit PDF Editor pro nutzen

## A. einfache Suchfunktion

### 1. Datei öffnen

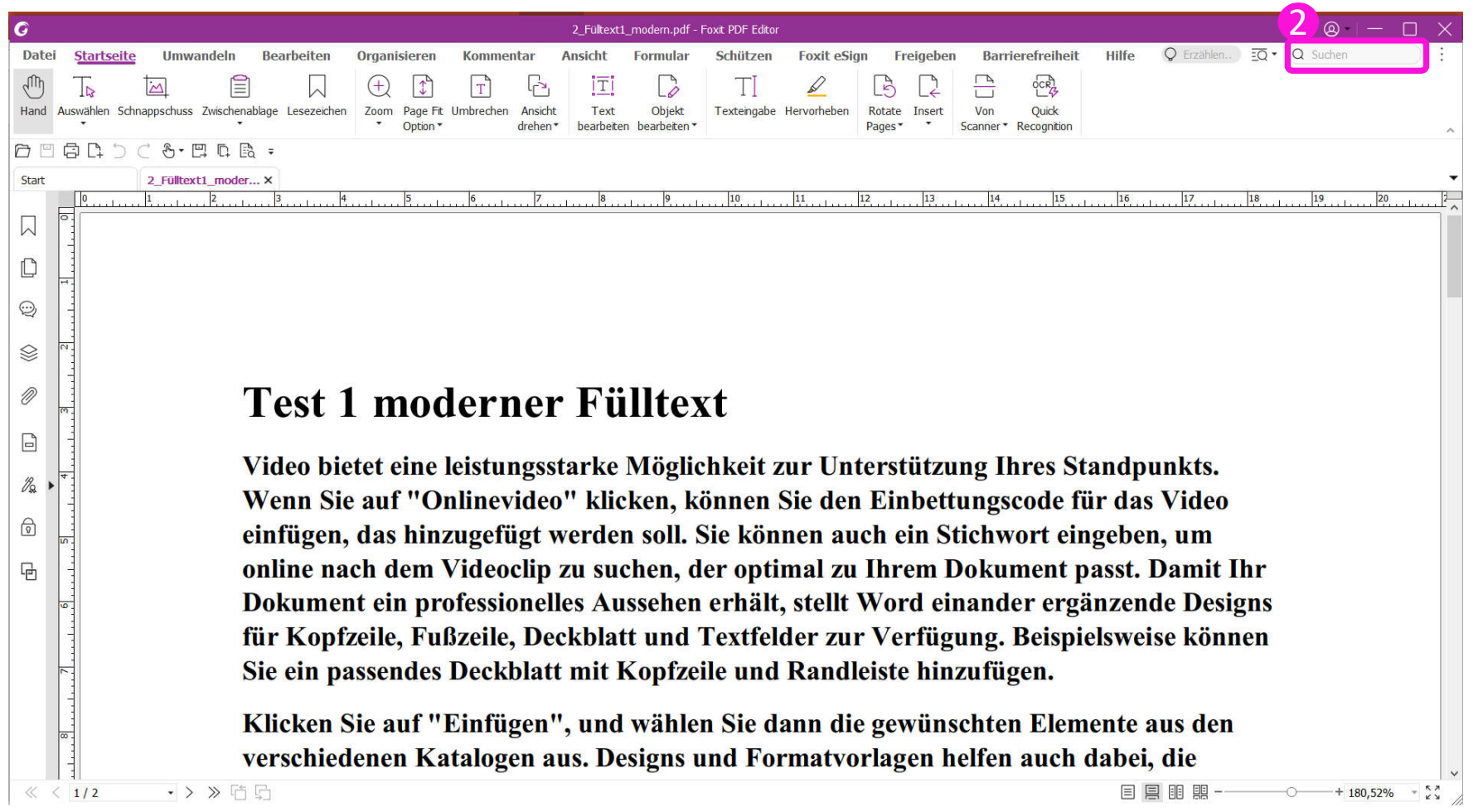

2. Begriff ins Suchfenster eintragen (Groß- & Kleinschreibung ist unerheblich), Return drücken

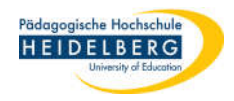

#### 3. Ansicht:

| Ø            | 2_Fülkext1_modern.pdf - Foxt PDF Editor                                                                                                    |                    |  |  |  |  |  |  |  |  |
|--------------|----------------------------------------------------------------------------------------------------|--------------------|--|--|--|--|--|--|--|--|
| Datei        | ei <u>Startseite</u> Umwandeln Bearbeiten Organisieren Kommentar Ansicht Formular Schützen Foxit eSign Freigeben Barrierefreiheit Hilfe 📿 Erzählen) 🖸 🕻 | ), möglichkeit ∧∨⊗ |  |  |  |  |  |  |  |  |
| Ð            |                                                                                                    |                    |  |  |  |  |  |  |  |  |
| Hand         | Auswählen Schnappschuss Zwischenablage Lesezeichen Zoom Page Fit Umbrechen Ansicht Text Objekt Texteingabe Hervorheben Rotate Insert Von Quick          |                    |  |  |  |  |  |  |  |  |
| 6 8          |                                                                                                    |                    |  |  |  |  |  |  |  |  |
| Start        | 2_Fülltext1_moder ×                                                                                                    | •                  |  |  |  |  |  |  |  |  |
| _            |                                                                                                    |                    |  |  |  |  |  |  |  |  |
| $\square$    |                                                                                                    |                    |  |  |  |  |  |  |  |  |
| D            |                                                                                                    |                    |  |  |  |  |  |  |  |  |
|              |                                                                                                    |                    |  |  |  |  |  |  |  |  |
| $\bowtie$    |                                                                                                    |                    |  |  |  |  |  |  |  |  |
| $\otimes$    |                                                                                                    |                    |  |  |  |  |  |  |  |  |
| n            | Tost 1 modern og Fölldard                                                                                                    |                    |  |  |  |  |  |  |  |  |
| Ø            | Test I moderner Fulltext                                                                                                    |                    |  |  |  |  |  |  |  |  |
| B            |                                                                                                    |                    |  |  |  |  |  |  |  |  |
| 18           | Video bietet eine leistungsstarke Möglichkeit zur Unterstützung Ihres Standpunkts.                                                                      |                    |  |  |  |  |  |  |  |  |
| <i>V</i> . • | Wenn Sie auf "Onlinevideo" klicken, können Sie den Einbettungscode für das Video                                                                        |                    |  |  |  |  |  |  |  |  |
| Ø            | einfügen, das hinzugefügt werden soll. Sie können auch ein Stichwort eingeben, um                                                                       |                    |  |  |  |  |  |  |  |  |
| G            | online nach dem Videoclin zu suchen der ontimal zu Ihrem Dokument nasst. Damit Ihr                                                                      |                    |  |  |  |  |  |  |  |  |
| -8           | Delument ein professionelles Aussehen erhält stellt Word einen der ersänzen de Designe                                                                  |                    |  |  |  |  |  |  |  |  |
|              | Dokument ein professionenes Aussenen ernan, steht word einander erganzende Designs                                                                      |                    |  |  |  |  |  |  |  |  |
|              |                                                                                                    |                    |  |  |  |  |  |  |  |  |

- 4. A: Suche oberhalb der Fundstelle fortsetzen
  - v: Suche unterhalb der Fundstelle fortsetzen
  - 🔇 : Suche beenden

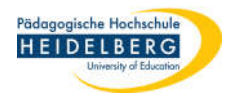

## **B.** Qualifizierte Suchfunktion, Erweiterte Suche

#### 1. Datei öffnen

| G            | 2_Fültext1_modern.pdf - Foxt PDF Editor                                                                                                    |                                          |  |  |  |  |  |  |
|--------------|----------------------------------------------------------------------------------------------------|------------------------------------------|--|--|--|--|--|--|
| Datei        | Startseite Umwandeln Bearbeiten Organisieren Kommentar Ansicht Formular Schützen Foxit eSign Freigeben Barrierefreiheit Hilfe 📿 Erzählen.      | ⊇o • O möglichkeit ∧∨⊗                   |  |  |  |  |  |  |
| ally a       |                                                                                                    | Enveiterte Suche                         |  |  |  |  |  |  |
| Hand A       | Auswählen Schnappschuss Zwischenablage Lesezeichen Zoom Page Fit Umbrechen Ansicht Text Objekt Texteingabe Hervorheben Rotate Insert Von Quick | Suchen und Ersetzen                      |  |  |  |  |  |  |
|              | ▼ Option ▼ drehen ▼ drehen ▼ bearbeiten ▶ earbeiten ▼ Pages ▼ Scanner ▼ Recognition                                                            | Eq Suchen & Hervorheben                  |  |  |  |  |  |  |
| 6            |                                                                                                    | Erweiterte Suche Strg+Umscha             |  |  |  |  |  |  |
| Start        | 2_Fültext1_moder ×                                                                                                    | Voltextsuchleiste anzeigen oder ausblend |  |  |  |  |  |  |
|              |                                                                                                    | 1 20 2                                   |  |  |  |  |  |  |
| $\square$    |                                                                                                    |                                          |  |  |  |  |  |  |
| L.           |                                                                                                    |                                          |  |  |  |  |  |  |
| ,<br>,       |                                                                                                    |                                          |  |  |  |  |  |  |
| $\odot$      |                                                                                                    |                                          |  |  |  |  |  |  |
|              |                                                                                                    |                                          |  |  |  |  |  |  |
|              |                                                                                                    |                                          |  |  |  |  |  |  |
|              |                                                                                                    |                                          |  |  |  |  |  |  |
|              | <b>I est I moderner Fulltext</b>                                                                                                    |                                          |  |  |  |  |  |  |
| B            |                                                                                                    |                                          |  |  |  |  |  |  |
|              | Video bietet eine leistungsstarke Möglichkeit zur Unterstützung Ihres Standpunkts.                                                             |                                          |  |  |  |  |  |  |
| <i>∥</i> ₽ ► | Wonn Sie auf "Onlinevidee" klieken, können Sie den Einhettungsonde für des Videe                                                               |                                          |  |  |  |  |  |  |
| A            | wenn Sie auf Onnnevideo Kneken, konnen Sie den Eindetungscode für das video                                                                    |                                          |  |  |  |  |  |  |
| Q I          | einfügen, das hinzugefügt werden soll. Sie können auch ein Stichwort eingeben, um                                                              |                                          |  |  |  |  |  |  |
| G.           | online nach dem Videoclin zu suchen, der optimal zu Ihrem Dokument passt. Damit Ihr                                                            |                                          |  |  |  |  |  |  |
|              | Dokument ein professionelles Aussehen erhölt stellt Word einender ergönzende Desie                                                             | me                                       |  |  |  |  |  |  |
|              | Dokument ein professionenes Aussenen ernan, steht word einander erganzende Desig                                                               | ,115                                     |  |  |  |  |  |  |
|              | für Kopfzeile, Fußzeile, Deckblatt und Textfelder zur Verfügung. Beispielsweise könn                                                           | en                                       |  |  |  |  |  |  |
| ī            | Sie ein passendes Deckblatt mit Kopfzeile und Randleiste hinzufügen.                                                                           |                                          |  |  |  |  |  |  |
|              |                                                                                                    |                                          |  |  |  |  |  |  |
|              | Klicken Sie auf "Einfügen", und wählen Sie dann die gewünschten Elemente aus den                                                               |                                          |  |  |  |  |  |  |
| C            | verschiedenen Vetelegen aus Designs und Fermetverlagen helfen auch debei die                                                                   |                                          |  |  |  |  |  |  |
|              | verschleuenen Katalogen aus. Designs und Formatvorlagen nehen auch dabei, die                                                                  | ~                                        |  |  |  |  |  |  |
| « <          | 1/2 • > 》 估 5 目 目 問                                                                                                    | ·····································    |  |  |  |  |  |  |

2. Die Punkte 1 & 2 anklicken

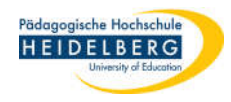

# 3. Der Suchen-Dialog öffnet sich am rechten Rand

Stand: 2022-04-27

| G        | 2_Fültext1_modern.pdf - Foxit PDF Editor                                                                                                    |                                                        |  |  |
|----------|----------------------------------------------------------------------------------------------------|--------------------------------------------------------|--|--|
| Datei    | S <u>tartseite</u> Umwandeln Bearbeiten Organisieren Kommentar Ansicht Formular Schützen Foxit eSign Freigeben Barrierefreiheit Hilf         | e Q Erzählen EQ • Q möglichkeit ^ V 🗞 :                |  |  |
| - m      |                                                                                                    |                                                        |  |  |
| Hand Aus | swählen Schnappschuss Zwischenablage Lesezeichen Zoom Page Fit Umbrechen Ansicht Text Objekt Texteingabe Hervorheben Rotate Insert Von Quick |                                                        |  |  |
| ne       | 아이에 archer beabeter Pages Stanner Recognition                                                                                                |                                                        |  |  |
| Start    | 2 Fülltext1 moder×                                                                                                    | Suchen ×                                               |  |  |
|          |                                                                                                    |                                                        |  |  |
| 2        |                                                                                                    | Wo soll gesucht werden?                                |  |  |
|          |                                                                                                    | Im aktuellen PDF-Dokument                              |  |  |
|          |                                                                                                    | C:\Users\herberger\Pictures\\$00 Seggi V\SEC ~         |  |  |
| © _ ∼    |                                                                                                    | Exakte Übereinstimmung von Wort oder Satz 🗸 🗸          |  |  |
|          |                                                                                                    | Nach welchem Wort oder Ausdruck möchten Sie<br>suchen? |  |  |
| × .      | Test I moderner Fulltext                                                                                                    |                                                        |  |  |
|          | Video biotet sine leietungestaulte Mäglichleit zur Unterstützung Ihres Standnunlets                                                          | Nur ganze Wörter                                       |  |  |
| 4        | Wenn Sie auf "Onlinevideo" klicken können Sie den Finbettungscode für das Video                                                              | Groß-/Kleinschreibung beachten                         |  |  |
|          | einfügen, das hinzugefügt werden soll. Sie können auch ein Stichwort eingeben, um                                                            | Lesezeichen einschließen                               |  |  |
| 1/2 ▶    | online nach dem Videoclip zu suchen, der optimal zu Ihrem Dokument passt. Damit Ihr                                                          | Mabras                                                 |  |  |
|          | Dokument ein professionelles Aussehen erhält, stellt Word einander ergänzende Designs                                                        | Melle 2                                                |  |  |
|          | für Kopfzeile, Fußzeile, Deckblatt und Textfelder zur Verfügung. Beispielsweise können                                                       | Suchen 6                                               |  |  |
|          | Sie ein passendes Deckblatt mit Kopfzeile und Randleiste hinzufügen.                                                                         |                                                        |  |  |
|          | Klicken Sie auf "Finfügen" und wählen Sie dann die gewünschten Flemente aus den                                                              |                                                        |  |  |
| 8        | verschiedenen Katalogen aus Designs und Formatvorlagen helfen auch dabei die                                                                 |                                                        |  |  |
|          | Elemente Ihres Dokuments aufeinander abzustimmen. Wenn Sie auf "Design" klicken                                                              |                                                        |  |  |
| 6        | und ein neues Design auswählen, ändern sich die Grafiken, Diagramme und SmartArt-                                                            |                                                        |  |  |
| 0        | Grafiken so, dass sie dem neuen Design entsprechen. Wenn Sie Formatvorlagen                                                                  |                                                        |  |  |
|          | anwenden, ändern sich die Überschriften passend zum neuen Design. Sparen Sie Zeit in                                                         |                                                        |  |  |
|          | Word dank neuer Schaltflächen, die angezeigt werden, wo Sie sie benötigen.                                                                   | ~                                                      |  |  |
| ~ < [    | 1/2 • > 》店员                                                                                                    | E E E − − − + 140,87% • 5 %                            |  |  |

- 4. Suchbegriff in gewünschter Form eingeben
- 5. Parameter ggf. anpassen, wenn gewünscht
- 6. auf Suchen klicken

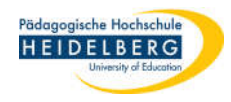

### 7. Alle Fundstellen werden im Suchen-Dialog als Link zur Fundstelle aufgelistet

| G           | 2_Fülkext1_modern.pdf - Foxit PDF Editor                                                                                                    | ◎ - □ ×                                                                                                    |
|-------------|----------------------------------------------------------------------------------------------------|----------------------------------------------------------------------------------------------------|
| Da          | ei <u>Startseite</u> Umwandeln Bearbeiten Organisieren Kommentar Ansicht Formular Schützen Foxit eSign Freigeben Barrierefreiheit Hilfe                                                                                                    | $Q$ Erzählen $\overline{=}Q \bullet Q$ möglichkeit $\land \lor \otimes$                                                                                                    |
| رآآ)<br>Han | Image: Schnappschuss Zwischenablage Lesezeichen Vertreichen Ansicht Vertreichen Vertreichen Ver | ^                                                                                                    |
| Ø           |                                                                                                    |                                                                                                    |
| Star        | 2_Fülltext1_moder ×                                                                                                    | ▼ Suchen ×                                                                                                    |
|             |                                                                                                    | Suchen nach:<br>möglichket in Aktuelles Dokument<br>Ergebnisse:                                                                                                    |
| Ľ           |                                                                                                    | 1 Dokument(e) mit 4 Instanz(en)                                                                                                    |
| Q           |                                                                                                    |                                                                                                    |
|             | Test 1 moderner Fülltext                                                                                                    | Neue Suche                                                                                                    |
| 0           | Video bietet eine leistungsstarke Möglichkeit zur Unterstützung Ihres Standpunkts.<br>Wenn Sie auf "Onlinevideo" klicken, können Sie den Einbettungscode für das Video<br>einfügen, das hinzugefügt werden soll. Sie können auch ein Stichwort eingeben, um                                                                                                    | C:\Users\herberger\Pictures\\$00 Seggi V\SEGGI Seggi V\SEGGI Segi V\SEGGI Segi V\SEGGI Segi V\SEGGI Segi V\SEGGI Segi V\SEGGI V Segi V\SEGGI V Segi V\SEGGI V Segi V\SEGGI V Segi V\SEGGI V Segi V\SEGGI V Segi V\SEGGI V Segi V\SEGGI V Segi V Segi V\SEGGI V Segi V Segi V |
| Ha.         | online nach dem Videoclip zu suchen, der optimal zu Ihrem Dokument passt. Damit Ihr                                                                                                    | ,                                                                                                    |
| ଚ           | Dokument ein professionelles Aussehen erhält, stellt Word einander ergänzende Designs<br>für Kopfzeile, Fußzeile, Deckblatt und Textfelder zur Verfügung. Beispielsweise können                                                                                                    |                                                                                                    |
| G           | Sie ein passendes Deckblatt mit Kopfzeile und Randleiste hinzufügen.                                                                                                    |                                                                                                    |
|             | Klicken Sie auf "Einfügen", und wählen Sie dann die gewünschten Elemente aus den<br>verschiedenen Katalogen aus. Designs und Formatvorlagen helfen auch dabei, die<br>Elemente Ihres Dokuments aufeinander abzustimmen. Wenn Sie auf "Design" klicken<br>und ein neues Design auswählen, ändern sich die Grafiken, Diagramme und SmartArt-<br>Grafiken so, dass sie dem neuen Design entsprechen. Wenn Sie Formatvorlagen                                                                                                    | Sortieren nach: Relevanz-Ranking                                                                                                    |
|             | anwenden, ändern sich die Überschriften passend zum neuen Design. Sparen Sie Zeit in                                                                                                    | Dateipfad reduzieren                                                                                                    |
| «           | < 1/2 → > ≫ 店 □                                                                                                    | = II II + 140,87% · 5%                                                                                                    |

8. Per Klick auf den jeweiligen Listeneintrag wird die Fundstelle angesteuert

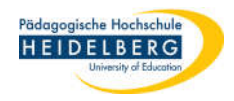

9. Die Datei findet zu Ihrer Suche kein Ergebnis und Sie möchten dieselbe Suche in einem anderen

#### Dokument fortsetzen.

| G     | 2_Fültext3_Lorem.pdf - Foxt PDF Editor                                                                                                    | $\otimes - \Box \times$                          |  |  |  |  |  |  |  |
|-------|----------------------------------------------------------------------------------------------------|--------------------------------------------------|--|--|--|--|--|--|--|
| Datei | Startseite Umwandeln Bearbeiten Organisieren Kommentar Ansicht Formular Schützen Foxit eSign Freigeben Barrierefreiheit Hilfe                                                                                               | Q Erzählen EQ ▼ Q möglichkeit ∧∨⊗ :              |  |  |  |  |  |  |  |
| -     |                                                                                                    |                                                  |  |  |  |  |  |  |  |
| Hand  | Auswählen Schnappschuss Zwischenablage Lesezeichen Zoom Page Fit Umbrechen Ansicht Text Objekt Texteingabe Hervorheben Rotate Insert Von Quick<br>* Option * drehen * bearbeiten bearbeiten * Pages * Scanner * Recognition | <u></u>                                          |  |  |  |  |  |  |  |
| 6     | □ □ □ ⊂ 8·□ □ □ □ =                                                                                                    |                                                  |  |  |  |  |  |  |  |
| Start | 2_Fültext1_modem 2_Fültext3_Lorem×                                                                                                    | ▼ Suchen ×                                       |  |  |  |  |  |  |  |
|       |                                                                                                    | Suchen nach:                                     |  |  |  |  |  |  |  |
|       |                                                                                                    | möglichkeit in Aktuelles Dokument<br>Ergebnisse: |  |  |  |  |  |  |  |
|       |                                                                                                    | 0 Dokument(e) mit 0 Instanz(en)                  |  |  |  |  |  |  |  |
| Q     |                                                                                                    |                                                  |  |  |  |  |  |  |  |
| ~     |                                                                                                    |                                                  |  |  |  |  |  |  |  |
| *     |                                                                                                    | Neue Suche                                       |  |  |  |  |  |  |  |
| Ø     | Kapitel 1                                                                                                    |                                                  |  |  |  |  |  |  |  |
|       | Lorem ipsum dolor sit amet, consectetuer adipiscing elit. Maecenas porttitor congue                                                                                                    |                                                  |  |  |  |  |  |  |  |
| 10    | massa. Fusce posuere, magna sed pulvinar ultricies, purus lectus malesuada libero,                                                                                                    | *                                                |  |  |  |  |  |  |  |
| 0.    | sit amet commodo magna eros quis urna. Nunc viverra imperdiet enim. Fusce est.                                                                                                    |                                                  |  |  |  |  |  |  |  |
| ବ     | Vivamus a tellus. Pellentesque habitant morbi tristique senectus et netus et                                                                                                    |                                                  |  |  |  |  |  |  |  |
| G     | malesuada fames ac turpis egestas. Proin pharetra nonummy pede. Mauris et orci.                                                                                                    |                                                  |  |  |  |  |  |  |  |
|       | purus, scelerisque at, vulputate vitae, pretium mattis, nunc. Mauris eget negue at                                                                                                    |                                                  |  |  |  |  |  |  |  |
|       | sem venenatis eleifend. Ut nonummy. Fusce aliquet pede non pede. Suspendisse                                                                                                    |                                                  |  |  |  |  |  |  |  |
|       | dapibus lorem pellentesque magna. Integer nulla. Donec blandit feugiat ligula. Donec                                                                                                    |                                                  |  |  |  |  |  |  |  |
|       | hendrerit, felis et imperdiet euismod, purus ipsum pretium metus, in lacinia nulla nisl                                                                                                    |                                                  |  |  |  |  |  |  |  |
|       | eget sapien.                                                                                                    | Sortieren nach: Relevanz-Ranking                 |  |  |  |  |  |  |  |
|       | Donec ut est in lectus consequat consequat. Etiam eget dui. Aliquam erat volutpat.                                                                                                    |                                                  |  |  |  |  |  |  |  |
| « «   | 1/3 > 》哈哈                                                                                                    | ■ ■ ■ - + 140,87% * **                           |  |  |  |  |  |  |  |

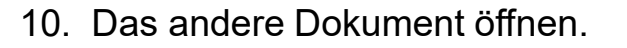

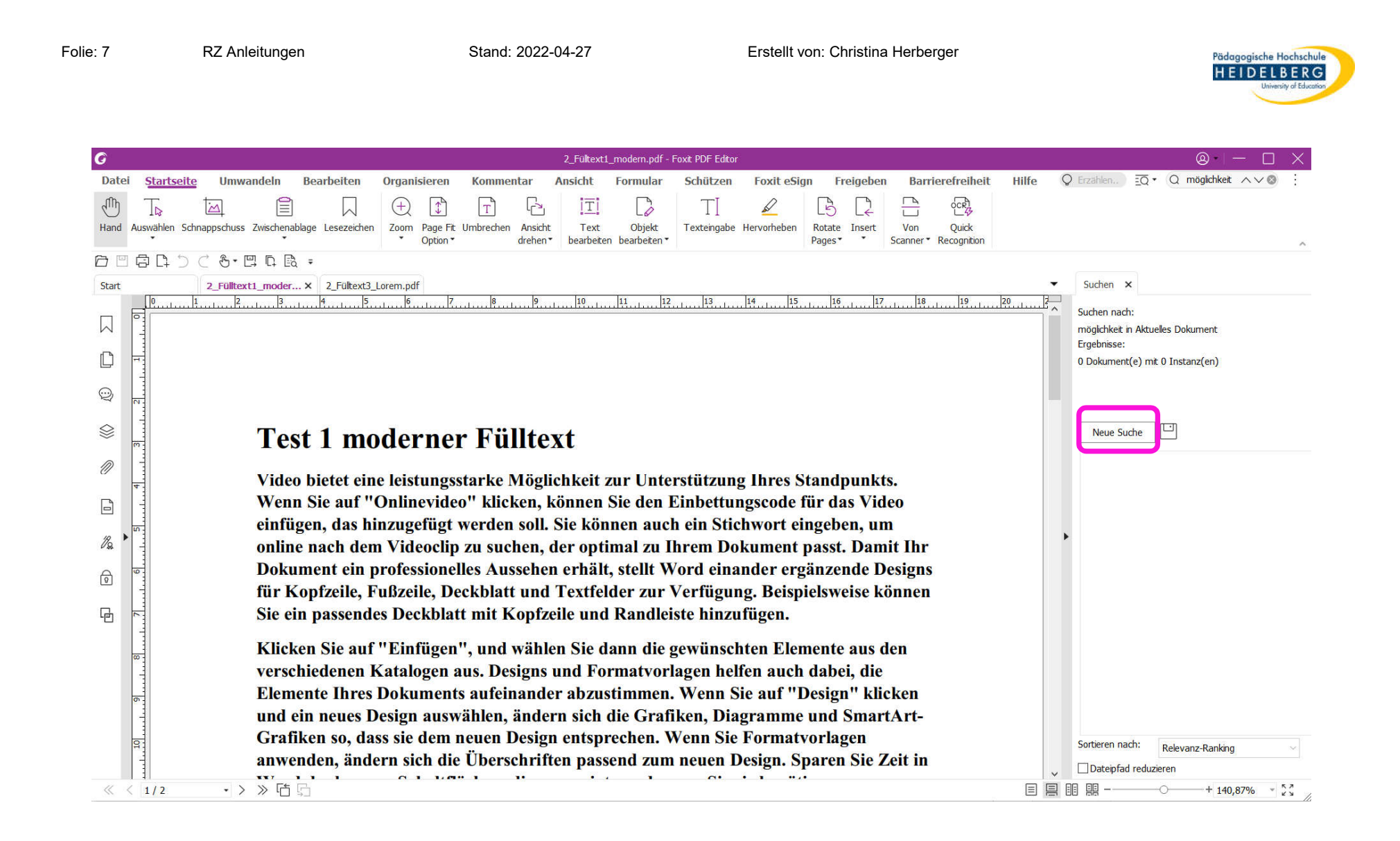

#### 11. Dort "Neue Suche" wählen

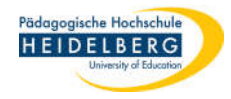

 Der zuvor gesuchte Begriff steht noch in der Eingabezeile und kann durch erneutes Klicken auf "Suchen" erneut im 2. Dokument gesucht werden. Vorgang läuft wie zuvor.

| G                   |                                                                                        |                                                                                     |                                                 | 2_Fültext1                                                        | l_modern.pdf - Foxit F                   | DF Editor                                        |                                           |                         |         |                                     | <u>⊚ – □</u>                                    | $\times$   |
|---------------------|----------------------------------------------------------------------------------------|-------------------------------------------------------------------------------------|-------------------------------------------------|-------------------------------------------------------------------|------------------------------------------|--------------------------------------------------|-------------------------------------------|-------------------------|---------|-------------------------------------|-------------------------------------------------|------------|
| Date<br>The<br>Hand | i <u>Startseite</u> Umv<br>The Main<br>Auswählen Schnappschus                          | wandeln Bearbeiten                                                                  | Organisieren Ko<br>Com Page Fit Umbr<br>Option* | mmentar Ansicht<br>□ □ □ III<br>echen Ansicht<br>drehen bearbeite | Formular Sch<br>Objekt<br>n bearbeiten * | nützen Foxit ei<br>T 2010<br>teingabe Hervorhebe | Sign Freigeber<br>Rotate Insert<br>Pages* | Barrierefreiheit        | Hilfe   | Q Erzählen) EQ • Q r                | möglichkeit 🔨 🛇                                 | :          |
|                     |                                                                                        |                                                                                     |                                                 |                                                                   |                                          |                                                  |                                           |                         |         |                                     |                                                 |            |
| Start               | 2_Füllte                                                                               | ext1_moder × 2_Fülltext3_                                                           | Lorem.pdf                                       | le lo 1.0                                                         | 11 12                                    | 10 14                                            | F 12                                      | 10 10                   | ▼       | Suchen ×                            |                                                 |            |
|                     |                                                                                        |                                                                                     |                                                 |                                                                   |                                          | 13<br>                                           |                                           |                         | <u></u> | Wo sol gesucht werden?              |                                                 |            |
|                     |                                                                                        |                                                                                     |                                                 |                                                                   |                                          |                                                  |                                           |                         |         | Im aktuellen PDF-Dokume             | ent                                             | ~          |
| Ľ                   | <b>H</b>                                                                               |                                                                                     |                                                 |                                                                   |                                          |                                                  |                                           |                         |         | C:\Users\herberger\P                | ictures\\$00 Seggi V\SEC                        | ( ~        |
| Q                   |                                                                                        |                                                                                     |                                                 |                                                                   |                                          |                                                  |                                           |                         |         | Exakte Übereinstimmung              | von Wort oder Satz                              | ~          |
| $\odot$             |                                                                                        | <b>T</b> (1                                                                         |                                                 |                                                                   |                                          |                                                  |                                           |                         |         | Nach welchem Wort oder /<br>suchen? | Ausdruck möchten Sie                            |            |
| ~                   | m                                                                                      | Test I mo                                                                           | derner h                                        | ulltext                                                           |                                          |                                                  |                                           |                         |         | möglichkeit                         |                                                 | X          |
| Ø                   |                                                                                        | Video bietet ein                                                                    | e leistungsstar                                 | ke Möglichkeit                                                    | zur Untersti                             | tzung Ihres                                      | Standpunk                                 | ts.                     |         | Nur ganze Wörter                    | 12                                              |            |
| B                   | Wenn Sie auf "Onlinevideo" klicken, können Sie den Einbettungscode für das Video       |                                                                                     |                                                 |                                                                   |                                          |                                                  |                                           | Groß-/Kleinschreibung b | eachten |                                     |                                                 |            |
|                     | einfügen, das hinzugefügt werden soll. Sie können auch ein Stichwort eingeben, um      |                                                                                     |                                                 |                                                                   |                                          |                                                  |                                           | Kommentare einschließe  | en      |                                     |                                                 |            |
| la l                |                                                                                        | online nach dem Videoclip zu suchen, der optimal zu Ihrem Dokument passt. Damit Ihr |                                                 |                                                                   |                                          |                                                  |                                           |                         | Mehr>>  |                                     |                                                 |            |
| ବ                   | Dokument ein professionelles Aussehen erhält, stellt Word einander ergänzende Designs  |                                                                                     |                                                 |                                                                   |                                          |                                                  |                                           | Suchen                  |         |                                     |                                                 |            |
| _                   | für Kopfzeile, Fußzeile, Deckblatt und Textfelder zur Verfügung. Beispielsweise können |                                                                                     |                                                 |                                                                   |                                          |                                                  |                                           |                         |         |                                     |                                                 |            |
| Ŀġ                  |                                                                                        | Sie ein passendes Deckblatt mit Kopfzeile und Randleiste hinzufügen.                |                                                 |                                                                   |                                          |                                                  |                                           |                         |         |                                     |                                                 |            |
|                     | <u></u>                                                                                | Klicken Sie auf                                                                     | "Einfügen", u                                   | nd wählen Sie d                                                   | lann die gew                             | ünschten El                                      | emente aus                                | den                     |         |                                     |                                                 |            |
|                     | verschiedenen Katalogen aus. Designs und Formatvorlagen helfen auch dabei, die         |                                                                                     |                                                 |                                                                   |                                          |                                                  |                                           |                         |         |                                     |                                                 |            |
|                     | 6                                                                                      | Elemente Ihres                                                                      | Dokuments au                                    | ifeinander abzus                                                  | stimmen. W                               | enn Sie auf '                                    | 'Design" kli                              | cken                    |         |                                     |                                                 |            |
|                     |                                                                                        | und ein neues D                                                                     | esign auswahl                                   | en, andern sich                                                   | die Grafiker                             | , Diagramn                                       | e und Smar                                | tArt-                   |         |                                     |                                                 |            |
|                     | 10                                                                                     | anwenden ände                                                                       | ss sie uein neu<br>ern sich die Üh              | erschriften nass                                                  | send zum ne                              | n sie rorma                                      | Snaren Sie 2                              | Zeit in                 |         |                                     |                                                 |            |
|                     |                                                                                        |                                                                                     |                                                 | ······································                            | · · ·                                    |                                                  |                                           |                         |         |                                     | 1 140 070/ ···· ··· ··· ··· ··· ··· ··· ··· ··· |            |
| 11                  | 1/2 *                                                                                  |                                                                                     |                                                 |                                                                   |                                          |                                                  |                                           |                         |         |                                     | 140,87%                                         | <b>K</b> 3 |